## Internet Exproler 11(IE11)互換表示設定マニュアル

IE11をお使いの場合は、下記マニュアルに従って互換設定を行なって頂く必要があります。

① [ツール]のプルダウンメニューから[互換表示設定]をクリックします。

| ×            | $\frown$                      |                        |                                |                                 |
|--------------|-------------------------------|------------------------|--------------------------------|---------------------------------|
| (V) お気に入り(人) | ツール(T) シルプ(H)                 |                        |                                |                                 |
|              | 閲覧履歴の削除(D)                    | Ctrl+Shift+Del         |                                |                                 |
|              | InPrivate ブラウズ(I)             | Ctrl+Shift+P           | Welcome t                      | o Our HomePagel                 |
|              | 追跡防止を有効にする(K)                 |                        |                                | TH T                            |
|              | ActiveX フィルター(X)              |                        |                                |                                 |
|              | 接続の問題を修正(C)                   |                        | EDG -                          |                                 |
|              | 最終閲覧セッションを再度開く(S)             |                        |                                |                                 |
|              | スタート メニューにサイトを追加(M)           |                        | >情報をご提供してい                     | <ul> <li>Topics</li> </ul>      |
|              | ダウンロードの表示(N)                  | Ctrl+J                 | の方をご覧下さい。                      | ■2019.0827 部品力々ログの              |
|              | ポップアップ ブロック(P)                | •                      | 10個額リービス契約<br>「錢しております。        | 上でであった場合は、201<br>Windows/Lipdat |
|              | SmartScreen フィルター機能(T)        | •                      |                                | 症状が改善され                         |
|              | アド <u>オンの</u> 管理(A)           |                        |                                | Vindows7:Wini<br>Windows7:Wini  |
|              | 万焼まテ設定(月)                     |                        |                                | Internet of the mail            |
|              | Lix 20/10/20                  |                        | :tween Kobelco and<br>)サービスです。 | 会員登録のご案内 会員登録                   |
|              | このフィードの受信登録(F)                |                        |                                | 会員規約 会員の:                       |
|              | フィード探索(E)                     | Þ                      |                                | 個人情報保護 個人情報                     |
|              | Windows Update(U)             |                        | DU-EXC9.                       | コベルコ建機ホームページ コベルコ               |
|              | パフォーマンス ダッシュボード               | Ctrl+Shift+U           | 品発注サービスです。                     |                                 |
|              | F12 開発者ツール(L)                 |                        | 「<br>青報を管理します。                 | <u>[ポップ</u>                     |
|              | Web サイトの問題を報告(R)              |                        |                                |                                 |
|              | インターネット オプション(0)              |                        |                                |                                 |
|              |                               |                        | >サーヒスです。                       |                                 |
|              | <del>ディーラーオンライン</del><br>(部品) | 指定サービス工場向けの部品発注サービスです。 |                                |                                 |

② 追加するWebサイトに kobelco-kenki.com を入力して、追加ボタンを押します。

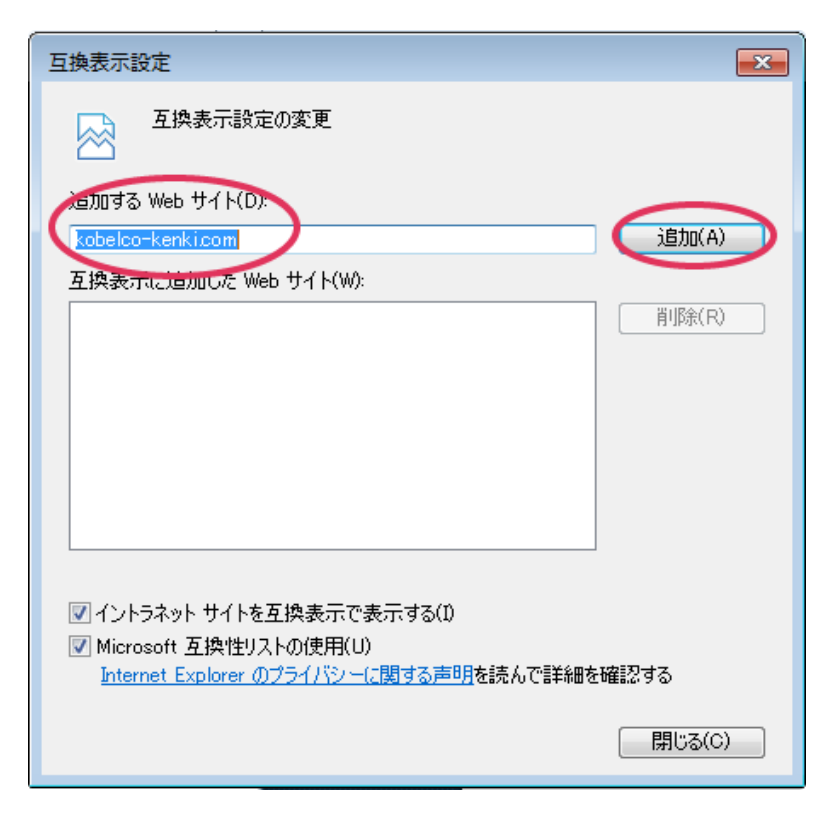

## Internet Exproler 11(IE11)互換表示設定マニュアル

③「互換表示に追加したWebサイト」欄に kobelco-kenki.comが追加されたことを確認し、 「閉じる」ボタンをクリックします。

| 互換表示設定                                                                                                    | <b>—</b>        |
|----------------------------------------------------------------------------------------------------|-----------------|
| 互換表示設定の変更                                                                                                    |                 |
| 追加する Web サイト(D):                                                                                                    |                 |
|                                                                                                    | 追加(A)           |
| 互換表示に追加した Web サイト(W):                                                                                                    |                 |
| kobelco-kenki.com                                                                                                    | 肖·J除余(R)        |
| <ul> <li>✓ イントラネット サイトを互換表示で表示する(I)</li> <li>✓ Microsoft 互換性リストの使用(U)</li> <li><u>Internet Explorer のプライバシーに関する声明</u>を読んで詳細を</li> </ul> | ·確認する<br>閉じる(C) |

Internet Exproler 11(IE11)互換表示設定マニュアル 最終更新:2019/12/18